Para realizar o acesso às Normas Técnicas, entre no link abaixo e realize os seguintes passos:

- 1. Acesse o link: <u>https://bib.pucminas.br/</u>
- 2. No campo "<u>Digite sua busca aqui</u>", pesquise pelo número, nome ou assunto da norma desejada.
- 3. Nos resultados apresentados, utilize o filtro do lado esquerdo da página. No item "<u>Exibir resultados de outro repositório</u>", selecione "<u>Normas Técnicas</u>".

| Pupula Graz<br>6023<br>Public for                                                                                    |                                                                 |                                                                                                    | Temo live | L Entrar                 |
|----------------------------------------------------------------------------------------------------|-----------------------------------------------------------------|----------------------------------------------------------------------------------------------------|-----------|--------------------------|
| Resultados para: Termo livre >> '6023'      Resultados e 1 a 1 de 1 no total      Limpar resultado                   |                                                                 |                                                                                                    |           | Rens por página:<br>20 V |
| Exibir resultados de outro repositório  Bese Local  Normas Téoricas  Produtos  T.  T.  T.  T.  T.  T.  T.  T.  T.  T | Por Target GEDWeb<br>Código:<br>Comitê:<br>Data:<br>Atualizado: | INFORMAÇÃO E DOCUMENTAÇÃO - REFERÊNCIAS - EL<br>NBR6023<br>INFORMAÇÃO E DOCUMENTAÇÃO<br>11/2018<br>Sim | aboração  |                          |

4. Clique no cadeado (localizado ao lado esquerdo do resultado da pesquisa). Abrirá uma janela, insira o login e senha de empréstimo da Biblioteca.

| A  | cesso ×                                                   |
|----|-----------------------------------------------------------|
| 1. | Atenção: usuario e senha da Biblioteca 2. Para acessar as |
|    | Usuário                                                   |
| -  | XXXXXXX                                                   |
|    | Senha                                                     |
| 6  | XXXXXXX                                                   |
|    | Mantenha-me conectado                                     |
|    | +) Acessar                                                |
|    | Esqueci ou trocar senha / Primeiro acesso                 |

5. Insira seu e-mail institucional para acessar a norma.

| PUC Minas                                   |                                                                                       | Traduzir para:    | ♦ |
|---------------------------------------------|---------------------------------------------------------------------------------------|-------------------|---|
| Para fins de segurança e controle de regist | ro de acesso ao sistema Target GEDWeb <u>PUCMINAS</u> , é necessário informar seu e-m | ail uma única vez |   |
| E-mail                                      | XXXXXX@sga.pucminas.br                                                                |                   |   |
|                                             | ENTRAR                                                                                |                   |   |

6. Atenção: As normas são disponibilizadas somente para leitura em tela.

|                                                                                                | 5                                                                        |                                                 | Q | ŵ |  |
|------------------------------------------------------------------------------------------------|--------------------------------------------------------------------------|-------------------------------------------------|---|---|--|
| Documento visualizado em 05/02/2024 10:02:09, de uso exclusivo de SOCIEDADE MINEIRA DE CULTURA |                                                                          |                                                 |   |   |  |
|                                                                                                | NORMA<br>BRASILEIRA                                                      | ABNT NBR<br>6023                                |   |   |  |
|                                                                                                |                                                                          | Segunda edição<br>14.11.2018                    |   |   |  |
| ž                                                                                              |                                                                          | Versão corrigida 2<br>24.09.2020                |   |   |  |
| E MINERA DE CULTU                                                                              | Informação e document<br>Elaboração<br>Information and documentation — R | tação — Referências —<br>eferences — Developing |   |   |  |